## COMO ALTERAR O BRILHO DA TELA - NOTEBOOK.

- **1.** Faça uma análise visual do notebook para verificar se ele apresenta alguma marca de queda ou algo que impeça o funcionamento correto da tela.
- Verifique em seu Sistema operacional está com o brilho no nível desejado. Você pode encontrar essa opção clicando no ícone indicado na imagem abaixo.

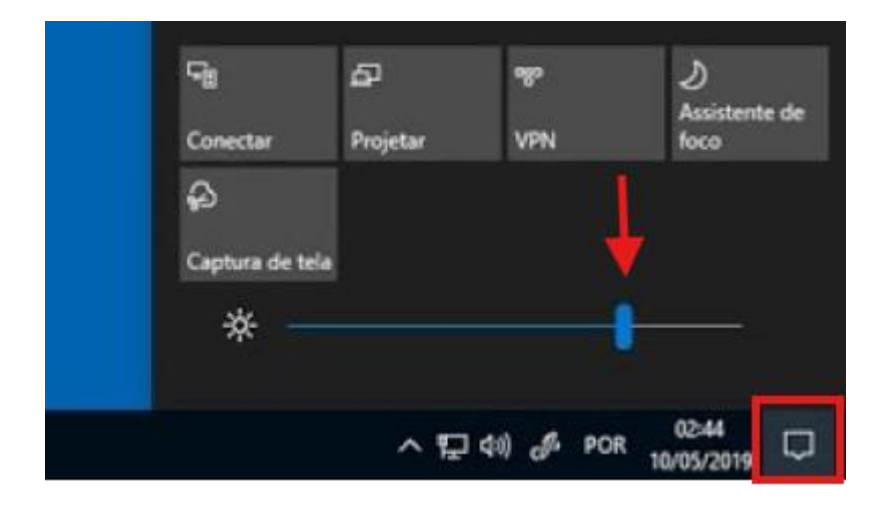

**3.** Você também pode alterar o brilho utilizando de teclas de atalho de seu notebook. Exemplo:

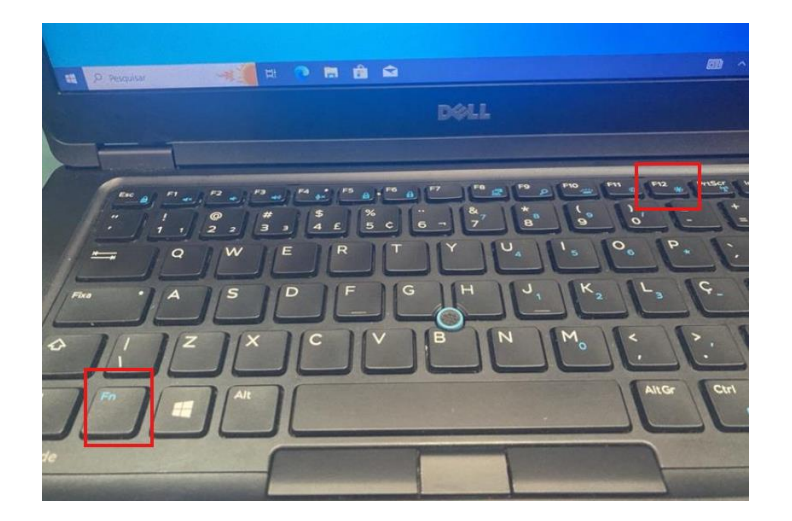

Caso nenhuma das alternativas funcione, alguns equipamentos possuem regulagem na própria BIOS do equipamento. Segue passo a passo para regulagem do brilho pela BIOS.

**OBS:** Utilizado equipamento da marca DELL para exemplificar.

- **1.** Entre na BIOS de seu equipamento utilizando da tecla padrão.
- 2. Encontre as opções relacionadas a vídeo em seu notebook.

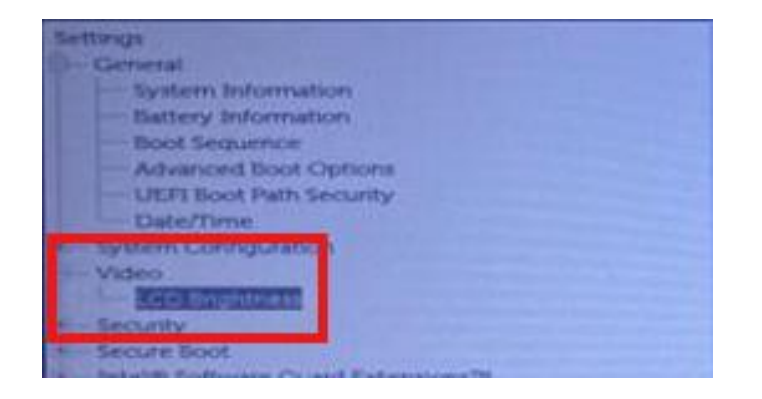

**3.** Realize a regulagem do brilho de acordo sua preferência.

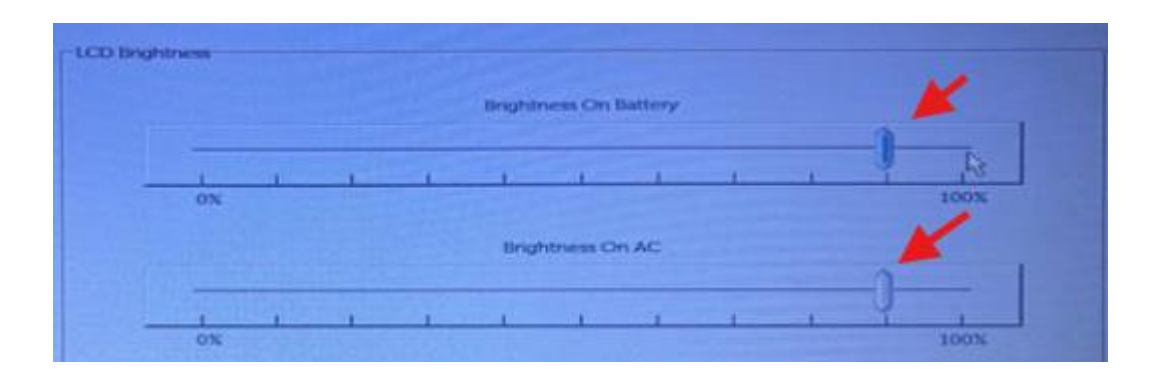

**4.** Salve as alterações realizadas e reinicie o equipamento, ele deve estar com o brilho alterado conforme realizado na BIOS.